بسمه نعالي

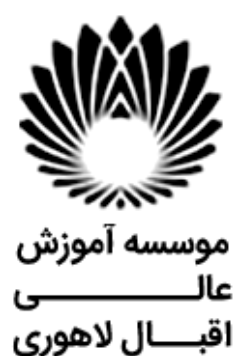

راهمای جامع ثبت نام ایشرش

آدرس: مشهد - سرافرازان - سرافرازان 9- موسسه آموزش عالى اقبال لاهوري

### مرحله اول

### ثبت نام الكترونيكي:

کلیه پذیرفته شدگان لازم است، از روز یکشنبه مورخ ۱٤۰۳/۰۷/۱۵ لغایت دوشنبه مورخ ۱٤۰۳/۰۷/۱٦ مدارک مورد نیاز را تهیه و پس از آن نسبت به ثبت نام الکترونیکی اقدام و رسید ثبت نام را در زمان مراجعه حضوری به اداره آموزش ارائه نمایند.

### مدارك لازم براى ثبت نام الكترونيكى:

مدارک لازم برای ثبت نام الکترونیکی و تحویل اصل آن در زمان مراجعه حضوری:

| توضيحات                                                            | عنوان                                                        | رديف |
|--------------------------------------------------------------------|--------------------------------------------------------------|------|
| یک نسخه کپی از تمام صفحات در زمان مراجعه                           | شناسنامه                                                     | 1    |
| یک نسخه کپی پشت و رو در زمان مراجعه                                | کارت ملی                                                     | ۲    |
|                                                                    | پذیرفته شدگان غیر ایرانی (کارت آمایش و یا پاسپورت)           | ٣    |
| تحویل ۳ قطعه در زمان مراجعه                                        | عکستمام رخ ۴×۳ تهیهشده در سال جاری                           | ۴    |
| یک نسخه کپی در زمان مراجعه                                         | اصل یا گواهی موقت دیپلم متوسطه + ریز نمرات                   | ۵    |
| دو مدرک تاییدیه تحصیلی و سوابق تحصیلی در سایت آموزش و پرورش به     | پذیرفته شدگان مقطع کاردانی پیوسته باید نسبت به ثبت درخواست د |      |
|                                                                    | آدرس <mark>ent .nedu.i r</mark> اقدام نمایند.                |      |
| ;شی ، نسبت به ثبت درخواست ارسال هر دو مدرک فوق به موسسه اقبال      | پذیرفته شدگان با مراجعه به سایت مذکور و مشخص نمودن نظام آمو  | ۶    |
| نه برای هر مدرک دریافت و در زمان مراجعه حضوری و تشکیل برونده ارائه | لاهوري اقدام و بس از کامل شدن فرايند درخواست کدينگيري حداگاز |      |
|                                                                    |                                                              |      |
|                                                                    |                                                              |      |
|                                                                    | مساهده راهنمای بیت در خواشت                                  |      |
|                                                                    | ویژه برادران:                                                |      |
| د.                                                                 | پذیرفته شدگان پسر ملزم به ارائه یکی از مدارک زیر میباشن      |      |
|                                                                    | ۱ -کارت پایان خدمت                                           | V    |
|                                                                    | ۲ -کارت معافیت دائم                                          | Ŷ    |
| بت اعتبار آن.                                                      | ۳ -اصل برگه معافیت موقت هولوگرام دار بدون غیبت در مد         |      |
| ی نشدہ باشد۔                                                       | ۴ -برگه اعزام به خدمت بدون غیبت که تاریخ اعزام آن سپر و      |      |

۵ -برادران مشمول جهت ثبت درخواست معافیت تحصیلی خود بایستی از طریق سایت سازمان وظیفه عمومی ناجا به آدرس <u>https://vazifeh.police.ir</u>قسمت خدمات الکترونیکی اقدام نمایند و سپس در زمان ثبت نام الکترونیکی، تصویر رسید درخواست معافیت تحصیلی خود را در قسمت مدرک نظام وظیفه بارگذاری نمایند.

فايل راهنماي نظام وظيفه مشمولين

#### مرحله دوم

دانشجویان محترم باید جهت تکمیل فر آیند پس از ثبت نام الکترونیکی نسبت به ارائه اصل مدارک اپلود شده به همراه کپی آن از روز دوشنبه مورخ ۱٤۰۳/۰۷/۱٦ لغایت چهارشنبه مورخ ۱٤۰۳/۰۷/۱۸ به اداره آموزش اقدام نمایند.

#### نكات مهم:

۱ -داوطلبان برای ثبت نام الکترونیکی باید اسکن مدارک ذکر شده را با کیفیت بالا و وضوح کافی ارسال نمایند.

- ۲ حضور شخص پذیرفته شده برای ثبت نام حضوری الزامی می باشد.
- ۳ مسئولیت عدم ثبت نام در زمان تعیین شده بر عهده فرد پذیرفته شده خواهد بود.
- ۶ بس از تحویل مدارک، انتخاب واحد نیمسال اول ۱۴۰۳-۱۴۰۴ توسط دانشگاه انجام می شود.
- ۵ -زمان شروع کلاس ها همزمان با تشکیل پرونده در زمان مراجعه حضوری انجام خواهد شد.

بر ای کسب اطلاعات بیشتر با شمار ه تلفن های ذیل تماس حاصل نمایید.

تمامی ساعات <<<شماره همراه: ۹۹۲۰۵۱۰۹۹۱۶ - ۹۹۱۷۱۲۵۷۲۰ - ۹۹۱۷۱۲۵۷۲۰ - ۹۹۱۷۱۲۵۷۲۰

ساعت اداری از ساعت ۸ الی ۱۱

شماره مستقيم: ۳۸۲۱۸۸۳۰-۳۸۲۱۸۸۲۰ ۳۸۲۱۸۸۱۰

ثبت نام : داخلی ۲۴۷، ۲۴۴، ۲۴۶ ، ۲۴۷

شهریه: داخلی ۲۱۱، ۲۱۰

اطلاعات مهم

فیلم راهنمای مشاهده ی برنامه کلاسی

راهنمای استفاده از سامانه الکترونیک برگزاری کلاس های مجازی

آدرس پرتال دانشجویی:

https://portal.eqbal.ac.ir

آدرس سامانه آموزش الكترونيكي موسسه

https://lms.eqbal.ac.ir

جهت ورود به سامانه آموزش مجازی نام کاربری : شماره دانشجویی و رمز عبور :کدملی می باشد.

كانال تلكرام اداره آموزش جهت مشاهد خبرها و اطلاعيه ها:

https://t.me/eqbalamoozesh

كانال تلكرام اطلاع رسانى موسسه:

https://t.me/eqballahoori

## شروع مرحله اول بصورت الكترونيكي

برای ورود به سامانه ثبت نام اینترنتی به آدرس ذیل مراجعه فرمایید:

# https://portal.eqbal.ac.ir

بعد از ورود به این آدرس صفحه زیر برای شما نمایش داده خواهد شد لطفا برروی دکمه پذیرش کلیک نمایید:

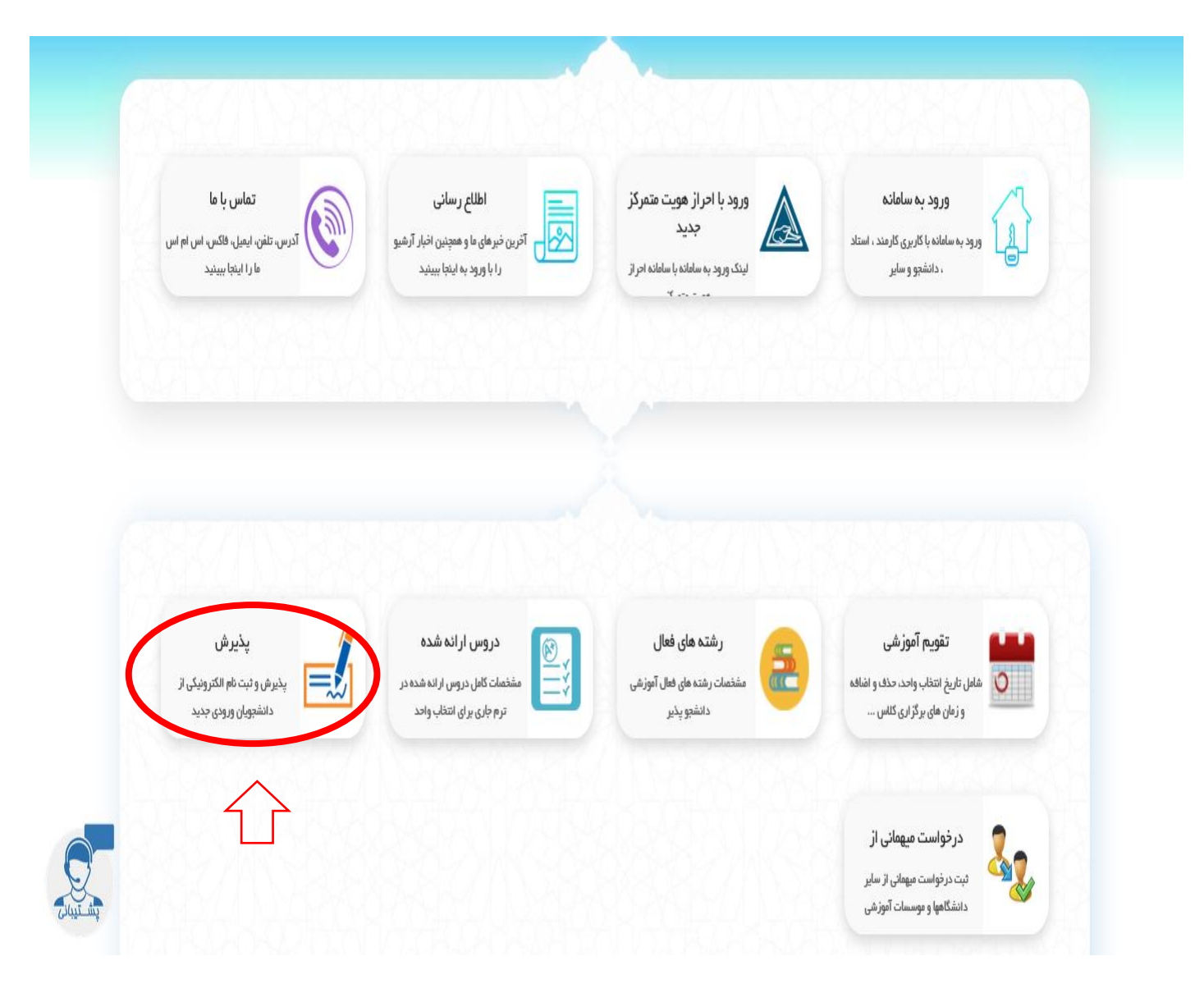

| Eile <u>E</u> dit <u>V</u> iew Higtory <u>B</u> ookmarks <u>T</u> ools <u>H</u> elp                                                                                                    | - 0 ×                                                                        |
|----------------------------------------------------------------------------------------------------|------------------------------------------------------------------------------|
| 🔸 🗙 موسسه آموزش عالي اقبال لاهوري 🔮                                                                                                    |                                                                              |
| $\leftarrow \rightarrow C \ c$                                                                                                    | <u>↓</u> III\ 🗊 🛞 ≫ ≡                                                        |
|                                                                                                    | موسر آموزش مایل اقبال ایجاد می<br>Eqbal Lahoori Inditute of Higher Education |
| موسسه آموزش عالى القيال لاهوري - شىبه 19 مهر 1399 🔀 😵 خرى                                                                                                    | 🕵 میزکار عمومی 🛛 🛃 بذیرش 🛛                                                   |
| The state of the state of the state | درج کدملی<br>درج شماره شناسنامه<br>درج عبارت امنیتی                          |

در این قسمت کد ملی و شماره شناسنامه و کد امنیتی را به درستی وارد کنید و گزینه شروع ثبت نام را بزنید .

### نكات مهم قبل از شروع انجام مراحل:

تمامی مراحل ثبت نام شامل فرم هایی می باشد که در آن فیلد های برای پر کردن موجود می باشد، چناچه فیلدی ستاره دار باشد به منزله اجبار برای پر کردن این فیلد می باشد و چانچه فیلدی ستاره دار نباشد به معنای اختیاری بودن این فیلد برای پر کردن می باشد.

توجه کنید بعد از تکمیل هر فرم در انتهای هر فرم دکمه ثبت **میت ا**در انتهای صفحه را بزنید تا فیلدهایی را که پر کرده اید ذخیره شوند.

برای رفتن به مرحله بعدی ثبت نام با توجه به مراحل ثبت نام کافیست بر روی فلش من<mark>جو بعد</mark> کلیک کنید. همچنین می توانید با زدن فلش **منعه قبل** به صفحه قبلی وارد شوید.

| <u>F</u> ile <u>E</u> dit <u>V</u> iew Hi <u>s</u> tory <u>B</u> ookmark | s <u>T</u> ools <u>H</u> elp                |                                                                                                    |                                                                                                    | - 0 ×                                                                       |
|--------------------------------------------------------------------------|---------------------------------------------|----------------------------------------------------------------------------------------------------|----------------------------------------------------------------------------------------------------|-----------------------------------------------------------------------------|
| 🗙 موسسه آموزش عالي اقبال لاهوري 🔮                                        | +                                           |                                                                                                    |                                                                                                    |                                                                             |
| $\leftarrow$ $\rightarrow$ C' $\textcircled{a}$                          | 🖲 🖴 🖘 https://portal.eqbal.ac.ir/Dashbo     | pard.aspx?param=129DE1D8AF7A5DA1A3                                                                                                    | ••• 🖻 🔂 🔍 Search                                                                                                    | <u>↓</u> II\ 🗉 🛎 ≫ Ξ                                                        |
|                                                                          |                                             |                                                                                                    |                                                                                                    | موسر آموزش طلل اقبال لاہموری<br>Eqbal Lahoori Institute of Higher Education |
| دور 19 مهر English دور 😵 😵 خروع                                          | موسسه آموزش عالى اقبال لاهوري - شنبه (      |                                                                                                    |                                                                                                    | میزکار عمومی 🛃 پذیرش 🛛                                                      |
| شرح نامه<br>فرم الصافی<br>ارجاع ها<br>گردش کار ث                         | G                                           | 2044 «وره : غبرانتفاص" نیم سال دوم" شماره داوطلیی :<br>به علمی کاربردی معماری                                                                                                    | م<br>ام بدر ۱۰ ملادرضا" تاریخ<br>۲۰۵۷ و شیماره پرونده ۱۰ کارکونه ۲<br>۱۰ میرونده ۱۰ مارونده ۱۰                                                                                                    | مند بین از با المرزشین : ۱<br>۱۱                                            |
| کردس ( ۱<br>پادداشت<br>رمایی                                             | فیلدهای ستاره دار<br>بصورت کامل درج<br>شود. | تحتا فان ا<br>شماه گذرنامه :<br>نام عاد :<br>نام عاد :<br>نام :<br>نام :<br>ن | ناء: حميد<br>نام لائين : حميد<br>نام كلوادگى : (وداين حسين اياد<br>نام كلوادگى : (وداين حسين اياد<br>حسيت : مود ب<br>نام كلواد : (ماركان الفاد<br>نام طواد : (ماركان الفاد<br>استان معل مدور : حوال ، رموت ب<br>نام قبلي (د مورت وجود )<br>نام قبلي (د مورت وجود )<br>نام قبلي (د مورت وجود )<br>نام قبلي (د مورت وجود )<br>نام قبلي اياد : (ميد<br>نام قبلي اياد : (ميد<br>نام قبلي اياد : (ميد<br>مديد اياد مرج اطلاعات - | مرحله بعد                                                                   |
|                                                                          |                                             | بعد زده شود                                                                                                    | رفتن به مرحله                                                                                                    |                                                                             |

مشخصات شناسنامه: شما می بایست مشخصات شناسنامه را بررسی در صورت نیاز اصلاح در غیر اینصورت

به مرحله بعد مراجعه نمایید.

در تمامی مراحل ثبت نام چناچه فیلدی ستاره دار باشد به منزله اجبار برای پر کردن این فیلد می باشد و چانچه فیلدی ستاره دار نباشد به معنای اختیاری بودن این فیلد برای پر کردن می باشد.

| <u>F</u> ile <u>E</u> dit <u>V</u> iew Hi <u>s</u> tory <u>B</u> ookma | ks Toole Helb                                                                                                    | – ø ×                                                                      |
|------------------------------------------------------------------------|----------------------------------------------------------------------------------------------------|----------------------------------------------------------------------------|
| موسسه آموزش عالي اقبال لاهوري 🔮                                        | < + · · · · · · · · · · · · · · · · · ·                                                                                                    |                                                                            |
| ← → ♂ ଢ                                                                | 👽 🖨 😂 https://portal.eqbal.ac.ir/Dashboard.aspx?param=129DE1D8AF7A5DA1A 🕬 🖙 🤯 🎧 Search                                                                                                    | ⊻ III\ 🗉 🛎 ≫ ≡                                                             |
|                                                                        |                                                                                                    | موسد آموزش علی افتال لاہوری<br>Eqbal Lahoori Institute of Higher Education |
| مهر English 1399 🔀 😸                                                   | موسسه آموزش عالى اقبال لاهري - شبيه 9                                                                                                    | 🕵 میزکار عمومی 🚺 بذیرش 💌                                                   |
| شرح نامه 🗨<br>فرم الصافی 🖌<br>ارجاع ها 🏪<br>گردش کار 🏠                 | اد* نام پیر : غائبرشد<br>اید ( نام پیر : غائبرشد : 20484 - یوه : غیرانفاعی * نیم سال : دوم * شماره داویللیی :<br>2048 - یسکار پرونده : 20484 - یعه رشده علمی کاربردی معماری                                                                                                    | م<br>منع سل * که آمورشدی ا 01                                              |
| یادداشت 💼<br>ردیابی 👼                                                  | شماره همراه بدر : [[ شماره همراه مادر :                                                                                                    |                                                                            |
|                                                                        | وضعیت ناهل : مناهل : مناهل ک حل همسر : است                                                                                                    |                                                                            |
|                                                                        | منذ البار محت كلي : [2] معلم فرندان :                                                                                                    |                                                                            |
|                                                                        |                                                                                                    | مرحله بعد                                                                  |
|                                                                        |                                                                                                    |                                                                            |
|                                                                        | مینه اسلام 💙 ملیته ایرانی 💌                                                                                                    |                                                                            |
|                                                                        | منظب: شيعه 💟 نابين 💟                                                                                                    |                                                                            |
|                                                                        | وهميت نظام وطيفه: المعانيت دگم 💟 وهميت بومه، الم                                                                                                    |                                                                            |
|                                                                        | نوع محل القامت خوارگاه دانشنجوران 🗸 میزن اجازه:                                                                                                    |                                                                            |
|                                                                        | مرس هند (مناب (مناب (منال (منال (منال (منال (منال (منال (مال (مى<br>مى (مال (مى م (مال (مى (مال (مال (مى (مى (مال (مى (مى م (مى م (مى م (مى م (مى م (مى م (مى م (مى م (مى م (مى م (مى م (مى م (مى م (مى م (مى م (مى م (مى م (مى م (مى م (مى م مول (مى (مى م (مى م (مى م (مى م (مى م (مى م (مى م (مى م (مى م (م |                                                                            |

مشخصات خانوادگی: شما می بایست مشخصات خانوادگی را تکمیل و سپس به مرحله بعد مراجعه نمایید.

| File Edit View History Bookma                          | rrks Iools Help                          |                                                                                                    | - 6 ×                                                                       |
|--------------------------------------------------------|------------------------------------------|----------------------------------------------------------------------------------------------------|-----------------------------------------------------------------------------|
| ← → C' û                                               | 🖸 🖻 🕾 https://portal.eqbal.ac.ir/Dashboa | rd.aspx?param=129DE1D8AF7A5DA1A 🚥 🖉 🟠 🔍 Search                                                                                                    | <u>↓</u> II/ 🗊 ® ≫ Ξ                                                        |
|                                                        |                                          |                                                                                                    | موسر آموزش عالی اقبال لاہوری<br>Eqbal Lahoori Institute of Higher Education |
| مهر English 1399 🔀 خروم                                | موسسه آموزش عالى اقبال لاهوري - شنبه 19  |                                                                                                    | میزکار عمومی 🚺 پذیرش 🗵                                                      |
| شرح نامه 🥌<br>فرم الصافی 🎽<br>ارحاع ها 🊰<br>گردش کار 🛟 | Al and                                   | و مقامرها" داریخ<br>و شماره پرویده ۱ 2046 پایرفته (<br>به علمی کاربردی معماری                                                                                                    | مندو بعد »کد آمورشی :                                                       |
| کودش کار<br>بادداشت<br>دربایی ر                        |                                          | العونيا         ردید (ردید)         رشته تحمیلی         منطق تحمیلی         وزرایش         حذی           1         0         نشته کشی معماری         کاردانی نایوسته         آ         آ         آ           رشته تحمیلی:         (شته تحمیلی:         منطق تحمیلی:         سال انتخاب کنید         آ         آ د</th <th></th> |                                                                             |
|                                                        |                                          | لت الرگمت                                                                                                    | v                                                                           |

مشخصات تحصیلی مقطع قبلی : شما می بایست مشخصات مقاطع قبلی که در آن تحصیل کرده اید را وارد نمایید.

| <u>F</u> ile <u>E</u> dit <u>V</u> iew Hi <u>s</u> tory <u>B</u> ookmar | ks <u>T</u> ools <u>H</u> elp               |                                      |                                                              |                  |                                           | - 0 ×                                                                      | K  |
|-------------------------------------------------------------------------|---------------------------------------------|--------------------------------------|--------------------------------------------------------------|------------------|-------------------------------------------|----------------------------------------------------------------------------|----|
| موسسه آموزش عالي اقبال لاهوري 🔮                                         | × +                                         |                                      |                                                              |                  |                                           |                                                                            |    |
| ↔ ↔ ৫                                                                   | 👽 🔒 😁 https://portal.eqbal.ac.ir/Dashboard. | aspx?param=129DE1D8AF7A              | 5DA1A3 80%                                                   | • 🗵 🏠 🔍 Search   |                                           | ⊻ II\ 🗉 © ≫ Ξ                                                              | Ξ  |
|                                                                         |                                             |                                      |                                                              |                  | 1                                         | موسمه آموزش على اقبل لايورى<br>Eqbal Lahoori Institute of Higher Education | ^  |
| د مهر English 1399 🔀 خرفع                                               | موسسه آموزش عالى اقبال لاهوري - شنبه 9      |                                      |                                                              |                  |                                           | میزکار عمومی 🚺 بذیرش 🗵                                                     |    |
| شرح نامه<br>فرم الصافحی<br>ارجاع ها<br>گردش کار ∿                       |                                             | * نیم سال :دوم* شماره داوطلیی :<br>پ | ي : 204884* دوره : غیرانتفاعی<br>نه رشته علمی کاربردي معماره | للبد             | لا<br>204884 : و شىمارە پروندە * 622011 و | * كد أمورشنى :                                                             |    |
| یادداشت 📲<br>ردیابی 👼                                                   |                                             | لطفاانتخاب كنيد                      | سهمیه در استان :                                             | لطفا انتخاب كنيد | وضعيت فعلى اشتغال :                       | 行                                                                          |    |
|                                                                         |                                             | 1                                    | محل خدمت :                                                   | لطفاانتخاب كنيد  | نوع استخدام :                             |                                                                            | 1  |
|                                                                         |                                             |                                      | شماره سند ثبتی :                                             | لطفاانتخاب كنيد  | نوع سازمان:                               | مرحله بعد                                                                  |    |
|                                                                         |                                             |                                      | تاريخ تعهد:                                                  |                  | يست سازمانى:                              |                                                                            | I. |
|                                                                         |                                             |                                      | محل تنظيم سند:                                               |                  | ميزان حقوق ماهيانه:                       |                                                                            |    |
|                                                                         |                                             |                                      | شماره مستخدم:                                                |                  | نام و نام خانوادگی مسئول:<br>مستقیم       |                                                                            |    |
|                                                                         |                                             |                                      | محل تامین در آمد :                                           |                  | کد پرسنلۍ:                                |                                                                            |    |
|                                                                         |                                             |                                      | عنوان شغلی :                                                 | لطفا انتخاب كنيد | نوع بيمه :                                |                                                                            |    |
|                                                                         |                                             |                                      | * پروانه پزشکې :                                             | ~                | بورسيه :                                  |                                                                            |    |
|                                                                         |                                             |                                      |                                                              | ~                | وضعیت انجام خدمات :<br>نیروی انسانی       |                                                                            |    |
|                                                                         |                                             |                                      |                                                              |                  | آدرس و شماره تلفن محل :<br>کار            |                                                                            |    |
|                                                                         |                                             |                                      |                                                              |                  | ملاحضات :                                 |                                                                            |    |
|                                                                         |                                             |                                      |                                                              |                  |                                           |                                                                            |    |
|                                                                         | کمه ثبت برای                                | بعد از درج اطلاعات حتما د            |                                                              |                  |                                           |                                                                            |    |
|                                                                         | زده شود                                     | رفتن به مرحله بعد                    |                                                              |                  |                                           |                                                                            |    |
|                                                                         |                                             |                                      |                                                              |                  |                                           |                                                                            |    |
|                                                                         |                                             |                                      |                                                              |                  |                                           |                                                                            | J  |

| <u>F</u> ile <u>E</u> dit <u>V</u> iew Hi <u>s</u> tory <u>B</u> ookmark | s <u>T</u> ools <u>H</u> elp           |                                                                                                    |                                                            |                  |                                             | - Ø ×                                                                      |
|--------------------------------------------------------------------------|----------------------------------------|----------------------------------------------------------------------------------------------------|------------------------------------------------------------|------------------|---------------------------------------------|----------------------------------------------------------------------------|
| 🗙 موسسه آموزش عالي اقبال لاهوري 🔮                                        | +                                      |                                                                                                    |                                                            |                  |                                             |                                                                            |
| $\leftrightarrow$ > C' $\textcircled{a}$                                 | 🛛 🔒 😁 https://portal.eqbal.ac.ir/Dashb | oard.aspx?param=129DE1D8AF7A                                                                                                    | 5DA1A3 80%                                                 | •• 🖻 🟠 🔍 Search  |                                             | <u>↓</u> II\ 🗉 🛎 ≫ 🗏                                                       |
|                                                                          |                                        |                                                                                                    |                                                            |                  |                                             | موسر آموزش ملل اقبال لابوری<br>Eqbal Lahoori Institute of Higher Education |
| دوم English 1399 مهر 19                                                  | موسسه آموزش عالى اقبال لاهوري - شنبه   |                                                                                                    |                                                            |                  |                                             | میزکار عمومی 🚺 بنیرش 💌                                                     |
| شيرخ نامه ●<br>فرم الصاقب ≝<br>ارجاع شا ﷺ<br>گردش کار ث                  | - Comment                              | * نیم سال :دوم* شماره داوطلیی :<br>پ                                                                                                    | , : #20488 دوره : غیرانتفاعی<br>ه رشته علمی کاربردی معمار؟ | u<br>u           | ايا*<br>622011 و شاماره پرونده : 204844 پذي | منعد معد * کد آموزشی ا                                                     |
| کردس ژن<br>پادداشت<br>ردیایی 😹                                           |                                        | تکمیل این صفحه برای استفاده کنندگان از سهمیه شاهد و ایتارگر الزاهای مای باشد<br>مانسچون شاه و اینارگره های میشود که با خود ایتارگر بوده و با نسبتی با شخص ایتارگر داشته و صرف نظر از نوع سهمیه قوق شده در<br>گروه تولنه هسر و فرند شهید – فرند شهیده<br>گروه صورا زیشه – فرند شهیده<br>این – شنجوانی که بیش از بای نوع ایتارگری دارند با توجه به زنده بندی ایتارگری (1- شهید 2-جانیار 70% و - آزاده 3-جانیار 80% و 25% -<br>این – شنجوانی که رستی این می ایتارگری دارند با توجه به زنده بندی ایتارگری (1- شهید 2-جانیار 70% و - آزاده 3-جانیار 80% و 25% -<br>این – شنجوانی که بیش از بایتان بالاتر را انتخاب نمایند وارد کرده تصور کارت سهمیه شاهد و ایتارگران (بشت و رو) در بخش اسکن منازی الازمی<br>است – |                                                            |                  | مرحله بعد                                   |                                                                            |
|                                                                          |                                        |                                                                                                    |                                                            |                  | نام و نام خانوادگی ایثارگر :                |                                                                            |
|                                                                          |                                        | لطفاانتخاب كنيد                                                                                                    | استان محل پرونده :                                         |                  | کد پرونده ایثارگرې ؛                        |                                                                            |
|                                                                          |                                        |                                                                                                    | درصد جانبازي :                                             | لطفا انتخاب كنيد | نوع ايثارگرې :                              |                                                                            |
|                                                                          |                                        |                                                                                                    | مدت حضور در جبهه به :<br>ماه                               | لطفا انتخاب كنيد | نوع وابستگى ؛                               |                                                                            |
|                                                                          |                                        | لطفا انتخاب كنيد                                                                                                    | والدين در قيد حيات :                                       |                  | مدت اسارت به ماه :                          |                                                                            |
|                                                                          |                                        |                                                                                                    | رتبه در سهمیه :                                            | لطفا انتخاب كنيد | ازدواج مجدد والدين :                        |                                                                            |
|                                                                          |                                        |                                                                                                    | نمره کل تراز :                                             |                  | رتبه بدون سهمیه :                           |                                                                            |
|                                                                          |                                        | لطفا انتخاب كنيد                                                                                                    | داراي مقالات پژوهشـي :                                     | لطفا انتخاب کنید | ابداع یا اختراع دارد :                      |                                                                            |
|                                                                          |                                        |                                                                                                    | <b>┐</b>                                                   |                  | ملاحظه:                                     |                                                                            |
|                                                                          | ثبت برای<br>بود                        | بعد از درج اطلاعات حتما دکمه :<br>رفتن به مرحله بعد زده ش                                                                                                    | بت                                                         |                  |                                             |                                                                            |

مرحله اسکن تصویر مدارک: مدارک مورد نیاز برای ثبت نام به صورت دسته بندی برای شما قرار داده شده است.

| <u>F</u> ile <u>E</u> dit <u>V</u> iew Hi <u>s</u> tory <u>B</u> ookmar | ks <u>T</u> ools Help                                                                                                    | - 0 ×                                                                                                    |
|-------------------------------------------------------------------------|----------------------------------------------------------------------------------------------------|----------------------------------------------------------------------------------------------------|
| موسسه آموزش عالي اقبال لاهوري 望                                         | × +                                                                                                    |                                                                                                    |
| ← → ⊂ ŵ                                                                 | 🛛 🖨 🖙 https://portal.eqbal.ac.ir/Dashboard.aspx?param=129DE1D8AF7A5DA1A: 38% 🛛 🚥 🔽 🏠 🔍 Search                                                                                                    | <u>↓</u> III\ 🗉 🔹 ≫ ≡                                                                                                    |
|                                                                         |                                                                                                    | موسر آموزش مللی اقبال ایجر می<br>Equal Lahoori institute of Higher Education                                                                                                    |
| د مهر English 1399 😵 🍪 خروع                                             | موسسه أمورش عالى اقبال لاهوري - شبيه 9                                                                                                    | 🔍 میزکار عمومی 🛛 🚮 بنبرش 💌                                                                                                    |
| شرح نامه<br>فرم الماقتی<br>ارجاع ها<br>گردن گا                          | لالیی : 20484* دوره : میرانتفاعی* نیم سال دوم* شماره داوطلیی :<br>وسنه رشته علمی کاربردی معماری                                                                                                    | *کد آمورشی ۲<br>*کد آمورشی ۲ *کد آمورشی ۲ *کد                                                                                                    |
| گردش کار<br>پادداشت<br>تردیایی ∰                                        | ل المحارك المحارك المحاح المحارك المحارك المحارك المحارك المحارك المحاح المحارك المحارك المحارك المحالمحارك المحارك المحالمحاح المحاح المحاح المحاح المحاح المحاح المحاح المحاح المحاح المحاح المححاح المححا | تعیر شدی از مان (بلت<br>تعیر عادم ملفان)<br>تعیر عادم ملفان<br>این عمر کاره مله (بلت<br>این عمر کاره مله (بلت<br>این عمر کاره این کاره این کاره این کاره مله (بلت<br>این عمر کاره مله (بلت<br>این عمر کاره این کاره (بلت<br>این عمر کاره این کاره (بلت<br>این عمر کاره (بلت<br>این عمر کاره (بلت<br>این علی کاره (بلت<br>این علی کاره (بلت علی کاره (بلت علی کاره (بلت این علی کاره (بلت این علی کاره (بلت این علی کاره (بلت این علی کاره (بلت این علی کاره ( |

مدراک مورد نیاز را اسکن کرده و تصویر آن ها را با فرمت JPEG در قسمت مدارک آپلود نمایید.

## توجه کنید فایل تصویر هر اسکن را در تب مربوط به خودش آپلود نمایید.

برای انتخاب فایل از روی سیستم خود و آپلود آن بر روی سامانه از گزینه 📑 موجود در هر تب استفاده کنید.

چناچه مدرکی که قصد اسکن آن را دارید داری چندین صفحه می باشد، باید هر صفحه را به صورت جداگانه آپلود نمایید. به صورتی که

ابتدا با زدن گزینه 📑 فایل اول را آپلود نمایید، سپس بقیه صفحات را نیز به این صورت آپلود نمایید.

توجه کنید تب هایی که رنگ متن آنها به صورت قرمز مشخص شده اند به معنای اجبار اسکن این مدرک می باشد.

| <u>F</u> ile <u>E</u> dit <u>V</u> iew History <u>B</u> ookma | iks <u>T</u> ools <u>H</u> elp       |                                                                                     |                                                                   | – a ×                                                                                         |
|---------------------------------------------------------------|--------------------------------------|-------------------------------------------------------------------------------------|-------------------------------------------------------------------|-----------------------------------------------------------------------------------------------|
| موسسه آموزش عالي اقبال لاهوري 🔮                               | × +                                  |                                                                                     |                                                                   |                                                                                               |
| ← → ♂ ଢ                                                       | 🗊 🔒 😁 https://portal.eqb             | al.ac.ir/Dashboard.aspx?param=129DE1D8AF7A5DA1A                                     | 😇 😭 🔍 Search                                                      | <u>↓</u> II\ 🗊 🔹 ≫ 🗏                                                                          |
|                                                               |                                      |                                                                                     |                                                                   | موسد آموزش عالی اقبال لاہوری<br>Eqbal Lahoori Institute of Higher Education                   |
| مهر English 1399 🔀 خروع                                       | سه آموزش عالى اقبال لاهوري - شنبه 19 | موس                                                                                 |                                                                   | میزکار عمومی 🚺 بنیرش 💌                                                                        |
| شـرح نامه<br>فرم الصافی<br>ارجاع ها<br>گردش کار ث             |                                      | 204 دوره : عيرانتفاصل» بيم سال دومر؟ شهاره داوطليي : 2014ء<br>- علمي كاربردي معماري | نا <sup>ی</sup> تاریخ تولد<br>شماره برونده ۲ 204084 ، پنیرفنه شده | مند نهرد<br>عند آمورد                                                                         |
| گردس کا ب<br>پاداشت<br>ددامی €                                |                                      | مرحله آخر<br>این مرحله می توانید در صورت نیاز توضیحاتی را درج نمایید.               | در<br>در                                                          | اومی اسادی<br>اسال تین مراحل<br>جهت نهایی شدن مراحل<br>درخواست برروی دکمه فوق<br>کلیک نمایید. |

### بررسی درخواست:

| <u>File Edit V</u> iew History <u>B</u> ookmarks <u>T</u> ools <u>H</u> elp                                                                                                    |                                                  | - 0 ×                                                                      |
|----------------------------------------------------------------------------------------------------|--------------------------------------------------|----------------------------------------------------------------------------|
| 🕂 🗙 موسسه آموزش عالی اقبال لاهوری 🔮                                                                                                    |                                                  |                                                                            |
| ← → C <sup>a</sup>                                                                                                    | Q Search                                         | <u>↓</u> III\ 🗉 🛎 ≫ 🗏                                                      |
|                                                                                                    | ,                                                | موسه آموزش علی اقبال لاہوری<br>Eqbal Lahoori Institute of Higher Education |
| موسسه آموزش عالی اقبال لاهوری - شنبه 19 مهر English 1399 🔀 🌜 حرج                                                                                                    |                                                  | میزکار عمومی 🚺 بذیرش 💌                                                     |
|                                                                                                    | لبت نام اينترندي موسسته أموزنش عادي افيال لاهوري |                                                                            |
| <ul> <li>العلام رساند</li> <li>العدي العلم المراحي</li> <li>المحلم العام المراحي</li> <li>المحلم العام المراحي</li> <li>المحلم العام المراحي</li> <li>المحلم المراحي</li> <li>المحلم المراحي</li> <li>المراحي</li> <li>المرحي</li> <li>المراحي</li> <li>المراحي</li> <li>الم</li></ul> | که ملی :                                         |                                                                            |
|                                                                                                    |                                                  |                                                                            |

برای پیگری و اطمینان از صحت ثبت نام انجام شده می توانید مجدد به این صفحه وارد شده در این قسمت مجدد <mark>کد ملی و شماره</mark> شناسنامه و کد امنیتی را به وارد کرده و گزینه شروع ثبت نام را بزنید . از گزینه گردش کار در سمت چپ صفحه استفاده نمایید و الگوریتم گردش را به صورت گرافیکی مشاهده کنید.

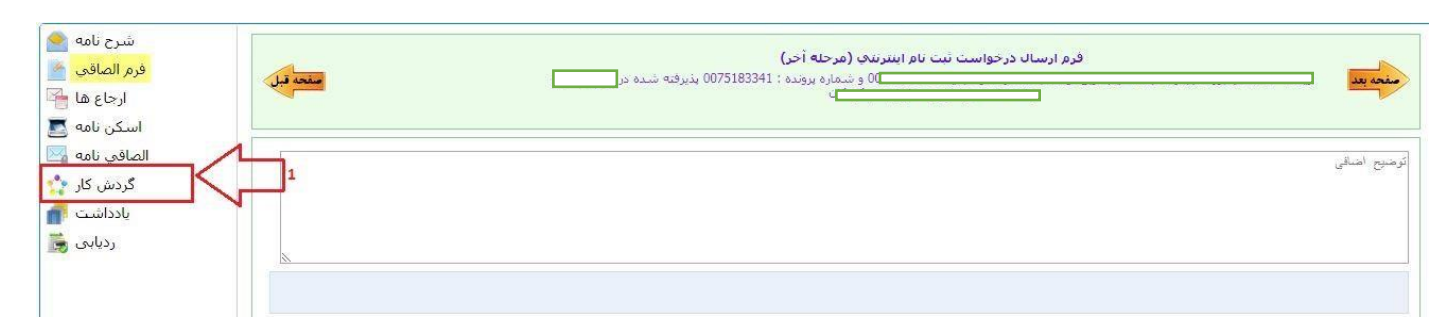

در تصویر زیر مشاهده خواهید کرد که درخواست شما در کدام مرحله از ثبت نام و دست چه شخصی می باشد.

مستطیل سبز رنگ نشانگر این می باشد که درخواست شما در کدام مرحله قرار دارد.

چنانچه فلش برگشت موجود در گردش (فلش برگشت از کارشناس آموزش به دانشجو) قرمز رنگ بود نشانگر این است که درخواست شما دچار نقص بود و از طرف کارشناس آموزش برای شما برگشت داده شده است.

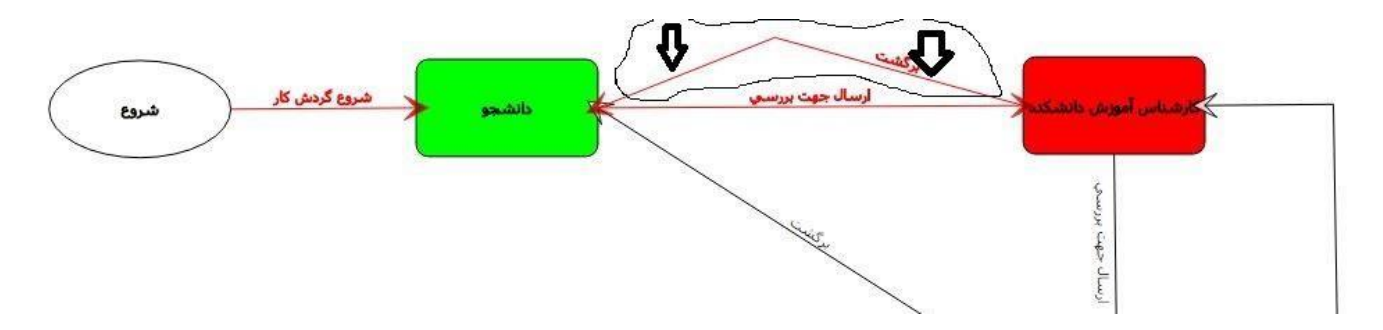

برای مشاهده نقص مدرک کافیست به مرحله اخر ثبت نام رفته و توضیح یا یادداشتی که برای شما قرار داده شده است را ملاحضه کنید و سریعا نقص موجود را بر طرف کرده و دوباره درخواست خود را ارسال کنید.

| مفحه قبل | فرم ارسال درخواست ثبت نام اینترندی (مرحله آخر)<br>موسیاری او شماره پرونده : 0041269888 بذیرفته شده در شنته<br>موسیاری می می می می می می می می می می می می می |
|----------|----------------------------------------------------------------------------------------------------|
|          | تصویراصل تعیدات تصویراصل تسویه حساب ، الیلود نماید.                                                                                                    |
| ×        |                                                                                                    |

چناچه بعد از ۲۴ ساعت و ورود مجدد به سامانه ثبت نام برای پیگری درخواست با صفحه زیر مواجه شدید به این معنی می باشد که ثبت نام شما طبق روند ثبت نام به <mark>تائید نهائی</mark> از طرف موسسه رسیده است.

| <u>F</u> ile <u>E</u> dit <u>V</u> iew Hi <u>s</u> tory <u>B</u> ookmarks <u>T</u> ools <u>H</u> elp |                                                                                                    | - 0 ×                                                                       |
|----------------------------------------------------------------------------------------------------|----------------------------------------------------------------------------------------------------|-----------------------------------------------------------------------------|
| 🕂 🗙 موسسه آموزش عالي اقبال لاهوري 🔮                                                                  |                                                                                                    |                                                                             |
| ← → C û 🛛 🖉 🖨 🕫 https://portal.eqt                                                                   | aal.ac.ir/Dashboard.aspx?param=9C7E41F20F7A4746882 🐲 🛛 🕶 🕏 🏠 🔍 Search                                                                                                    | <u>↓</u> II\ 🗊 🏽 🛎 🚿 ≡                                                      |
|                                                                                                    |                                                                                                    | موسر آموزش مالی اقبال لاہوری<br>Eqbal Lahoori Institute of Higher Education |
| سه آموزش عالى اقبال لاهوري - شنبه 19 مهر English 1399 🔀 😵 خريج                                       | موس                                                                                                    | 🕵 میزکار عمومی 🖌 این بذیرش 🗵                                                |
|                                                                                                    | کی تن نام ورودیهای حدید<br>مانشچوی محترم درخواست ثبت نام شما پذیرفته شده است و بعد از این شما می توانید از طریق ساعانه آموزشی با کاربری 20_9 و زیمز عبور<br>E40000 فعالیت های داشگافی خود را ایجام دهید<br>ام کاربری :782<br>سایت : ورودیکیهاید<br>سایت : ورودیکیهاید<br>سایت : ورودیکیهاید<br>و زیرافت قرم تائیدیه ثبت نام |                                                                             |

| le Edit View History Bookmarks    | Tools Help                        |                                         |                                                                                                    |                                                                              |                                                                                                    |                                |                                                    |             | a .          | ~ 1 |
|-----------------------------------|-----------------------------------|-----------------------------------------|----------------------------------------------------------------------------------------------------|------------------------------------------------------------------------------|----------------------------------------------------------------------------------------------------|--------------------------------|----------------------------------------------------|-------------|--------------|-----|
| 🗕 موسسه آموزش عالي اقبال لاهوري 🖠 | +                                 |                                         |                                                                                                    |                                                                              |                                                                                                    |                                |                                                    |             | <b>н</b> .   |     |
| ← → ♂ ☆                           | 🖸 🔒 🖙 https://portal.ed           | q <b>bal.ac.ir</b> /Dashboard.aspx?para | am=9C7E41F20F7A4746B82                                                                                    | %) … ⊠ ☆                                                                     | Q Search                                                                                                    |                                | <u>↓</u>  ii\ (                                    |             | »            | Ξ   |
|                                   |                                   |                                         |                                                                                                    |                                                                              |                                                                                                    | لا <i>إدرى</i><br>Eqbal Lahoor | موسسہ آموزش عالی اقبال<br>i Institute of Higher Ed | lucation    |              | î   |
| و1 مهر 1399 English 👔 خروم        | له آموزش عالى اقبال لاهوري - شنبه | موسس                                    |                                                                                                    |                                                                              |                                                                                                    | 🗵 🚺 دریافت فرم تألید؛ 関        | 🛃 بديرش                                            | یزکار عمومی | م المحمد الم |     |
|                                   |                                   |                                         | <b>برگە ئىيت ئىت نام</b><br>ىى ئايورىتە 14 سال تەسيلى 11-11<br>ارە يوزندە ( ١٣٩٨- ١<br>، آمۇزنى ( ١٣٩٨- ١ | سیاری<br>بر<br>یا پیوسته رشته علمی-کارردی<br>۵- ۹۳۲-۵<br>۲ (۱۳۹۸/۱۶/۲<br>۲هی | ا<br>نام در: نظیر<br>تام در: نظی<br>تاریخ کود: ۲۱۲۰، ۱۳۲۰<br>که دارد<br>رشته تحصیلی آثارشامی<br>رشته تحصیلی آثارشامی<br>نهای تاریخ<br>که دارطابی :<br>تاریخ کو<br>تاریخ کو<br>تاری<br>تاریخ کو<br>تاری<br>تاری<br>تاری کو<br>تاری<br>تاری کو<br>تاری کو<br>تاری |                                |                                                    | AS          |              |     |
|                                   | نبت گردید.                        | بصورت كامل                              | کی توسط شما ہ                                                                                             | م الكترونياً                                                                 | حل ثبت نام                                                                                                    | بريک همه مراح                  |                                                    |             |              |     |

لطفا جهت انجام <mark>مرحله دوم</mark> ثبت بصورت حضوري جهت تشكيل پرونده به موسسه آموزش عالى اقبال لاهوري مراجعه فرماييد.